Step 1: Enter the product from the link that has been sent to you in your cart with the same quantity as was of your tickets.

For example, If you have purchased 1 ticket add 1 quantity of the product/bundle in your cart.

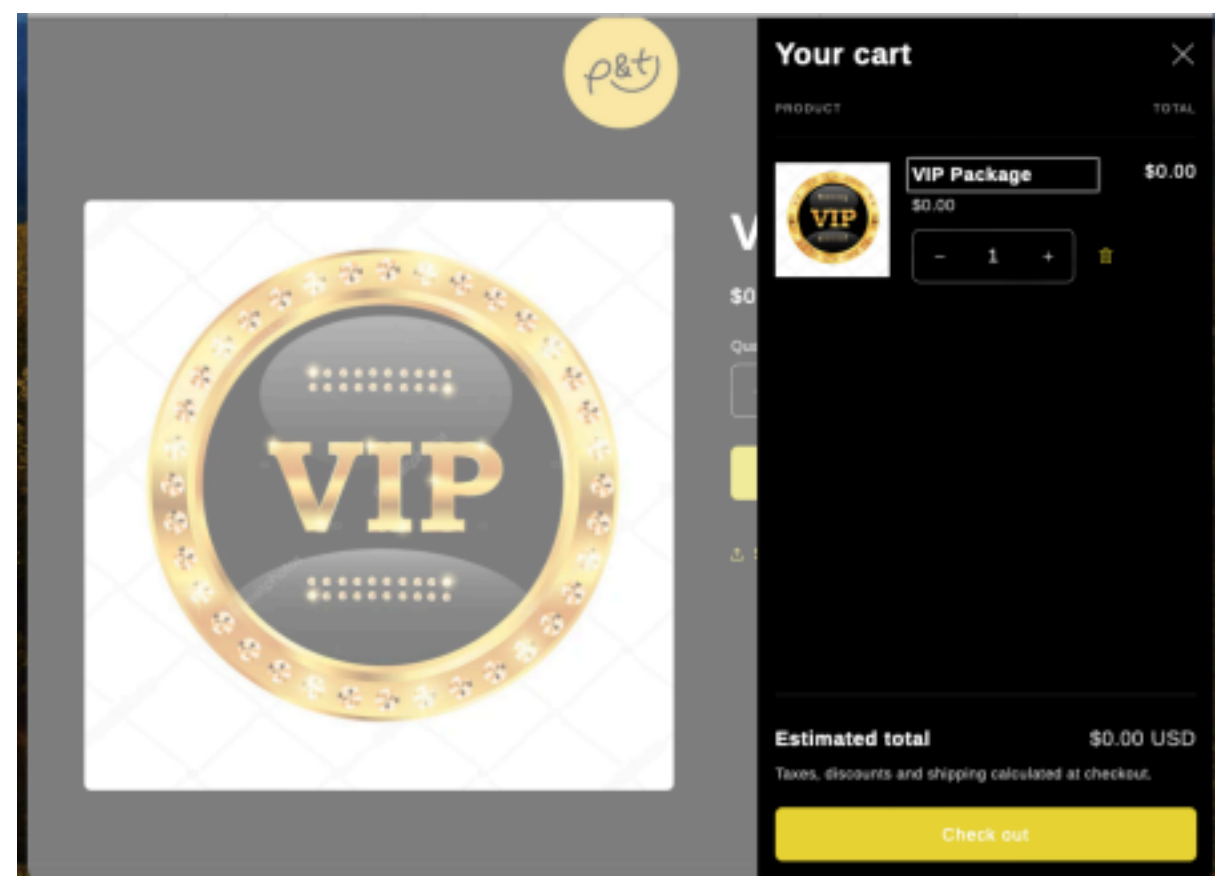

As shown below:

Step 2: Hit the checkout button that will take you to the following code as shown below:

| PSt                                             |        | VIP Package            | 850                   |
|-------------------------------------------------|--------|------------------------|-----------------------|
| Cart > Information > Shipping > Payment         |        | Discount code<br>ABCD1 | Appl                  |
| Express checkout                                |        | Subtotal               | \$50                  |
| PayPal                                          |        | Shipping               | Calculated at next st |
| OR                                              |        | Total                  | uso <b>\$50.</b> 0    |
| Contact                                         | Log in |                        |                       |
| Email or mobile phone number<br>rabia@please.co |        |                        |                       |
| Email me with news and offers                   |        |                        |                       |
| Shipping address                                |        |                        |                       |
| Country/Region<br>Italy                         | ~      |                        |                       |
| First name (optional) Last name<br>rabia ahsan  |        |                        |                       |
| Address<br>Via Papa Giovanni XXIII              | Q.     |                        |                       |
| Add a house number if you have one              |        |                        |                       |

As you see there is a place to enter the given code to you which is only assigned to you. Enter that code and hit apply. Now it should look like this:

| P&t                                          | 0                 |        | VIP Pickage<br>Ø ABCDL (456.0 | α) Ff                 |
|----------------------------------------------|-------------------|--------|-------------------------------|-----------------------|
| Cat > Information > Shipping > Payment       |                   |        | Discount code                 | Apply                 |
| Express chever                               | skout             |        | ⊘ ABCD1 ×                     |                       |
| PayPa                                        | al -              |        | Subtotal                      | \$0.                  |
| 00                                           |                   |        | Shipping                      | Calculated at next st |
| Un                                           |                   |        | Total                         | uso <b>\$0.0</b>      |
| Contact                                      |                   | Log in | () TOTAL SAVINGS \$50.0       | 0                     |
| Email or mobile phone number rabin@please.co |                   |        |                               |                       |
| Email me with news and offers                |                   |        |                               |                       |
| Shipping address                             |                   |        |                               |                       |
| Country/Region<br>Italy                      |                   | ×      |                               |                       |
| First name (optional) L<br>rabia             | asi name<br>ihsan |        |                               |                       |
| Address<br>Via Papa Giovanni XXIII           |                   | Q      |                               |                       |
| Add a house number if you have one           |                   | _      |                               |                       |

After applying this code, you will notice that the total amount has changed to \$0.00. This is where you complete the rest of the purchase process such as adding a shipping and billing address to complete the transaction.

\*Your code is specific to the email address associated with the VIP purchase. You must use that email address to redeem your merchandise. Don't forget to add the quantity of the product based on the tickets you have purchased.